## Remove Resource

💾 Wed, Jan 17, 2024 🛛 🖿 SRA Actions

Resources

The User may want to remove a resource from an SRA. This can be done in the following way:

1. From the Resource tab on the SRA, highlight the Resource to be removed by single clicking.

- Actions

2. Click on the Actions button.

## 3. This menu will be displayed:

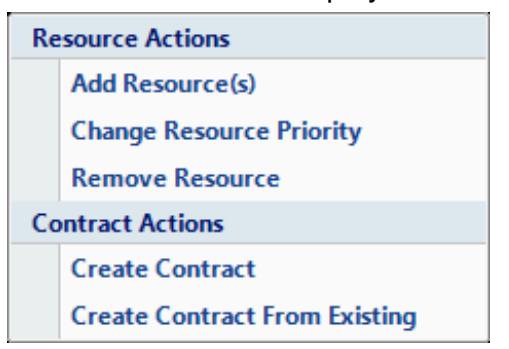

4. Click on the Remove Resource menu option.

5. This message will be displayed:

| Confirmation |                                               |
|--------------|-----------------------------------------------|
| <u> </u>     | Are you sure you wish to perform this action? |
|              | Yes No                                        |

6. Clicking on Yes will remove the Resource from this SRA. Please note if a Contract has already been created this functionality will be disabled.

7. Clicking on No will take the User back to the previous screen.

Online URL: https://ostarasystems.knowledgebase.co/article.php?id=179